附件:

# 重修选课操作步骤

## 登录系统→重修课程报名→重修课程选班

#### 一、登录系统

输入网址: <u>https://ahuac.jw.chaoxing.com/admin/login?logout=1</u>

### 用户名:学号

密 码:如果没有修改密码(默认密码为 admin123@)

| $\leftarrow \rightarrow$ C @ | C A https://ahuac.jw.chaoxing.com/admin/login?logout=1 |   | 課 ☆ ね っ 三        |
|------------------------------|--------------------------------------------------------|---|------------------|
| Sector States                |                                                        | , | □ 其他书签 □移动设备上的书签 |
| · iii                        | 安徽藝衍學院<br>Anhui University of Arts                     |   |                  |
|                              | <b>账号登录</b> 扫码登录                                       |   |                  |
| 111                          | <b>账号</b><br>请输入账号                                     |   |                  |
|                              | 密码                                                     |   |                  |
|                              | - 自动登录 忘记密码                                            |   | 1111 - P         |
|                              | ± 2                                                    |   |                  |
|                              |                                                        |   |                  |
| -1                           |                                                        |   |                  |

2. 输入学号密码后,点击"进首页"进行重修课程报名。

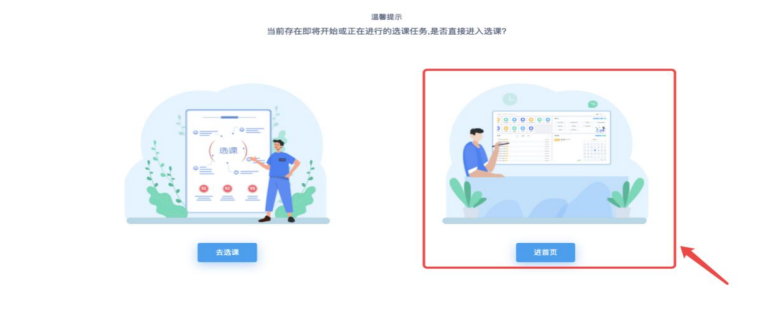

## 二、重修课程报名

1. 在学生个人主页面,点击进入"学生申请"模块。

| Ⅲ 安徽藝術學院<br>Anhui University of Arts                       | ~                                                                                                    | 2 27 **********************************                                                                                                    |
|------------------------------------------------------------|----------------------------------------------------------------------------------------------------|----------------------------------------------------------------------------------------------------|
| 学生申请         通知政件<br>第         通知政件<br>第         通知政件<br>章 | 正作流音<br>理         通道         近道         近面         学生端汗         学生端汗         教                                                                                                    | 信息卡片     0 / 10     64 /       本学期课程(已排学分/应排学分/     全部课程(已排学分/应排学分/       技名     後梦     原馬       受号     180225420749     专业       当前状态     在读     近回     18貫梅璃洗 (本) |
| 校历信息                                                       | (8 2032) (8 24150) (+ 8450)                                                                                                    | 通知公告 全部未读)已读 東≶>                                                                                                    |
| 9 8 2021-2022-2 第8周                                        | ②       2022年4月       ③         用一       用二       用面       用面       Ima       Ima       Ima       Ima       Ima       Ima       Ima       Ima       Ima       Ima       Ima       Ima       Ima       Ima       Ima       Ima       Ima       Ima       Ima       Ima       Ima       Ima       Ima       Ima       Ima       Ima       Ima< | - B                                                                                                    |

2. 找到"重修报名申请"页面,点击进入,可以看见本
 学期允许重修的课程,点击"报名"进行重修课程的报名。

| m 安徽藝術學                                                                                                    | 院 首页<br>Arts                                                                                                    | i 🔮 💀 🗘 🖉 🖉 |
|----------------------------------------------------------------------------------------------------|----------------------------------------------------------------------------------------------------|-------------|
| <ul> <li>◇ 自修申请</li> <li>◇ 毕业生返校补考申请</li> <li>◇ 学生考级申请</li> <li>◇ +*/&gt;         <ul> <li>◇ +*/&gt;</li></ul></li></ul>                               | ※ 自修申请 重修报名申请 ② 2021-2022-2学年学期重修课程<br>2002-14-01 00(00/0) → 2002-02105 02/00(0)                                                      | ▶ 关闭操作 ~    |
| <ul> <li>&gt; 次成绩复查申请</li> <li>&gt; 辅修申请</li> <li>&gt; 预选报名</li> <li>&gt; 学分认定申请</li> <li>&gt; 重修报名申请</li> <li>&gt; 缓考申请</li> <li>&gt; 级考申请</li> </ul> | 课程性质: 请选择 、 课程归属: 请选择 、 修读性质: 请选择 、 报名情况: 请选择   课程性质: 专业核心课   (JC9911S01) 马克思主义基本原理-0学分   课程归属: 理论类 考试形式:考试 修读性质:初修   历史成绩: 0   智快课程: | ↓<br>授業     |
|                                                                                                    |                                                                                                    |             |

3. 如重修选课有误,可点击"取消报名",取消本门课程

## 的重修报名。

| m 安徽藝術學P<br>Anhui University of A                                                               | n<br>n<br>rts                                                  | 首页   |          |
|-------------------------------------------------------------------------------------------------|----------------------------------------------------------------|------|----------|
| <ul><li>◇ 自修申请</li><li>◇ 毕业生返校补考申请</li></ul>                                                    | 4 自修申请 重修报名申请 ⊙                                                |      | 》 关闭操作 ▼ |
| <ul> <li>◇ 学生考级申请</li> <li>◇ 大类分流志愿填报</li> <li>◇ ####################################</li></ul> |                                                                |      |          |
| <ul> <li>&gt; 成項复重申请</li> <li>&gt; 辅修申请</li> <li>&gt; 预选报名</li> </ul>                           | 課程位质: 靖选择 ∨ 課程24周: 请选择 ∨ 修读性质: 请选择 ∨ 报名情况: 请选<br>課程成绩< 分 課程名称: | 选择 × | 搜索       |
| <ul> <li>◇ 学分认定申请</li> <li>● 重修报名申请</li> <li>● 供告告请</li> </ul>                                  | (JC9911S01)马克思主义基本原理-0学分<br>证照问题: 建论类 新试形式: 考试 修造性师: 初條        |      |          |
| <ul> <li>&gt; 還考申请</li> <li>&gt; 免考申请</li> </ul>                                                | metal-andie                                                    |      |          |
|                                                                                                 |                                                                |      |          |

## 三、重修课程选班

 1.课程重修报名成功后,点击"首页"返回个人主页后, 找到"选课",进行重修选班操作。

| mar 安徽藝術學<br>Anhui University of A             | 院<br>.rts                                                                | ăд 🔮 🔐 🗸 🔶 🖰 |
|------------------------------------------------|--------------------------------------------------------------------------|--------------|
| ◇ 自修申请                                         | 《 自修申请 重修报名申请 ⊙                                                          | ≫ 关闭操作 ▼     |
| <ul><li>◇ 毕业生返校补考申请</li><li>◇ 学生考级申请</li></ul> | 2021-2022-2学年学期重修课程<br>2024-05 00 00 00 - 2028-08-05 00 0000             |              |
| <ul><li>◇ 大类分流志愿填报</li><li>◇ 成绩复查申请</li></ul>  | 课程性质: 请选择 ~ 课程归属: 请选择 ~ 停读性质: 请选择 ~ 报名情况: 请注                             | 选择 ~         |
| <ul><li>◇ 辅修申请</li><li>◇ 预选报名</li></ul>        | 课程成绩< 分 课程名称:<br>课程性质: <b>专业核心课                                     </b> | 搜索           |
| <ul> <li>◇ 学分认定申请</li> <li>● 重修报名申请</li> </ul> | (JC9911S01) 马克思主义基本原理-0学分                                                |              |
| <ul><li>&gt; 缓考申请</li><li>&gt; 免考申请</li></ul>  | ③課程□篇:理论类 考试形式:考试 修读性质:初修 历史成绩:0<br>替换课程:                                |              |
|                                                |                                                                          |              |
|                                                |                                                                          |              |

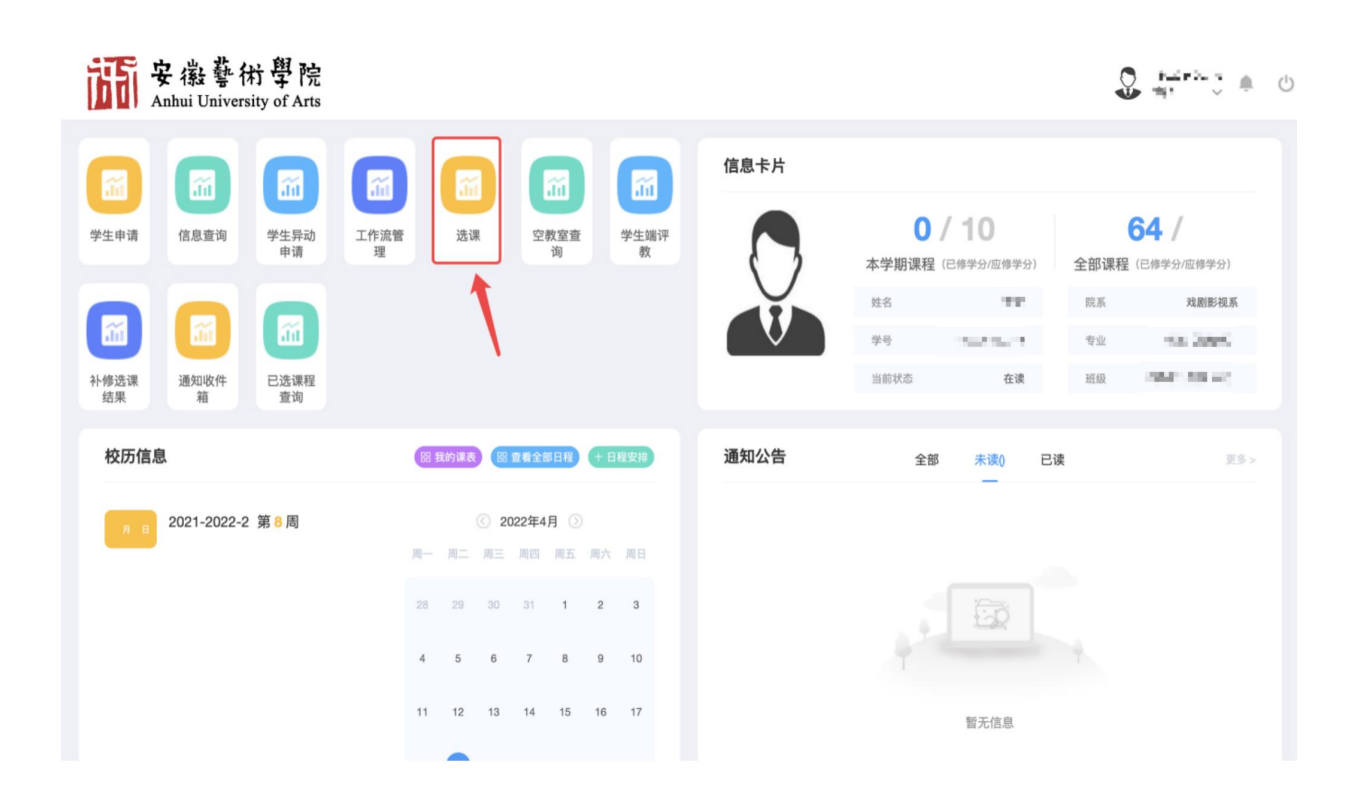

2. 找到自己重修的课程,点击课程。

| m 安徽藝術學<br>Anhui University of        | 院<br>Arts                                                                                                    |                                               | 首页 | 163607 1<br>1                                           |
|---------------------------------------|----------------------------------------------------------------------------------------------------|-----------------------------------------------|----|---------------------------------------------------------|
| 文 4級 等 (和) 字<br>Anhui University of J | <ul> <li>「元<br/>Arts</li> <li>(一 法课</li> <li>任课数师:</li> <li>课程位质:</li> <li>课程归篇:</li> <li>教学模式:</li> <li>現置</li> <li>単位法课</li> <li>単位法课</li> <li>単位法课</li> <li>単位法课</li> </ul> | 11/10/14/14/14/14/14/14/14/14/14/14/14/14/14/ |    | PCLMで1     単       W     关闭操作       V        V        V |
|                                       | (MY9921S01) 马克思主义基本原理 -3学分                                                                                                    | 教学班10个                                        |    | ● 状态:未选                                                 |

3. 选择自己要重修的教学班后,点击"选课"即可。

m 安徽藝術學院 Anhui University of Arts

ăд 🔂 📅 🕇 🛎 С

| 选课                                                                      |            |                                         |          |          |    |                                                                                |          | н         | ¥  |
|-------------------------------------------------------------------------|------------|-----------------------------------------|----------|----------|----|--------------------------------------------------------------------------------|----------|-----------|----|
| 学年学期: 2021-2022-2<br>课程名称: 马克思主义基本原理<br>是否开课: 未开课<br>学分: 0学分<br>替换课程: - |            |                                         |          |          |    |                                                                                |          |           |    |
| (MY9921S01) 马克思主义基                                                      | 本原理 -3学分   | 分教学班10个                                 |          |          |    |                                                                                |          | 状态: ;     | 标注 |
| 教学班名称                                                                   | 课程性质       | 教学班组成                                   | 课程归<br>属 | 学时类<br>型 | 教师 | 上课时间/地点                                                                        | 教学模<br>式 | 已选/容<br>量 | 1  |
| 马克思主义基本原理(通识教育必修)-<br>教学-06                                             | 通识教育必<br>修 | 21绘画(国画)3班(专升本),21<br>绘画(油画)1班(专升本)     |          | 理论       |    | 1-5,8-10,13-16周,星期四,第1-2小节,综<br>合楼322<br>1-5,8-10,13-16周,星期二,第7-8小节,综<br>合楼322 | 中文教<br>学 | 70/77     |    |
| 马克思主义基本原理(通识教育必修)-<br>教学-010                                            | 通识教育必<br>修 | 21音乐表演器乐(专升本),21音<br>乐表演声乐2班(专升本)       |          | 理论       |    | 1-12周,星期三,第9-10小节,综合楼304<br>1-12周,星期一,第9-10小节,综合楼304                           | 中文教学     | 95/105    | i  |
| 马克思主义基本原理(通识教育必修)-<br>教学-08                                             | 通识教育必<br>修 | 21舞蹈表演(专升本),21舞蹈表<br>演(国标舞)(专升本)        |          | 理论       |    | 1-12周,星期三,第3-4小节,综合楼203<br>1-12周,星期五,第3-4小节,综合楼203                             | 中文教学     | 80/88     |    |
| 马克思主义基本原理(通识教育必修)-<br>教学-01                                             | 通识教育必<br>修 | 21表演(人物造型)(专升<br>本),21表演(舞美设计)(专升<br>本) |          | 理论       |    | 1-12周,星期二,第9-10小节,综合楼406<br>1-12周,星期四,第9-10小节,综合楼406                           | 中文教<br>学 | 39/43     |    |
| 马克思主义基本原理(通识教育必修)-<br>教学-04                                             | 通识教育必<br>修 | 21播音主持3班(专升本),21播音<br>主持4班(专升本)         |          | 理论       |    | 1-12周,星期五,第1-2小节,综合楼304<br>1-12周,星期四,第1-2小节,综合楼304                             | 中文教学     | 97/108    |    |
|                                                                         |            |                                         |          |          |    | 1_10 13_14周 星期四 第3_4小节 综合线                                                     | 5        |           |    |

4. 如果选课有误,可点击"退课"重新选班。

| 了安徽藝術學院<br>Anhui University of Arts |                                                                                 |                                              |                             |      |      |    | 首页                                                                             |          |                           | , .      |
|-------------------------------------|---------------------------------------------------------------------------------|----------------------------------------------|-----------------------------|------|------|----|--------------------------------------------------------------------------------|----------|---------------------------|----------|
|                                     | 选课                                                                              |                                              |                             |      |      |    |                                                                                |          | н                         | 关闭操作     |
|                                     | 学年学期: 2021-2022-2<br>遠程名称: 马克思主义基本原理<br>是否开课: 未开课<br>学分: 0学分<br>督换课程: 马克思主义基本原理 |                                              |                             |      |      |    |                                                                                |          |                           |          |
|                                     | (MY9921501) 马克思主义基本<br>教学班名称                                                    | · 原理 -3学分 数学班10个<br>课程性质 数:                  | 学班组成                        | 课程归属 | 学时类型 | 教师 | 上课时间/地点                                                                        | 教学模式     | <b>状态:</b> E<br>已选/容<br>量 | äå<br>操作 |
| •                                   | 马克思主义基本原理(通识教育必修)-<br>教学-010                                                    | 通识教育必 21音乐表演器<br>修 乐表演声册                     | 乐(专升本),21音<br>乐2班(专升本)      |      | 理论   |    | 1-12周,星期三,第9-10小节,综合楼304<br>1-12周,星期一,第9-10小节,综合楼304                           | 中文教<br>学 | 95/105                    | 选课       |
|                                     | 马克思主义基本原理(通识教育必修)-<br>教学-08                                                     | 通识教育必 21舞蹈表演(<br>修 演(国标                      | (专升本),21舞蹈表<br>舞)(专升本)      |      | 理论   |    | 1-12周,星期三,第3-4小节,综合楼203<br>1-12周,星期五,第3-4小节,综合楼203                             | 中文教<br>学 | 80/88                     | 选<br>课   |
| :                                   | 马克思主义基本原理(通识教育必修)-<br>教学-01                                                     | 通识教育必  21表演(从<br>通识教育必 本),21表演<br>修  本),21表演 | 、物造型)(专升<br>(舞美设计)(专升<br>本) |      | 理论   |    | 1-12周,星期二,第9-10小节,综合楼406<br>1-12周,星期四,第9-10小节,综合楼406                           | 中文教<br>学 | 39/43                     | 选<br>课   |
|                                     | 马克思主义基本原理(通识教育必修)-<br>教学-06                                                     | 通识教育必21绘画(国画<br>修 绘画(油画                      | )3班(专升本),21<br>)1班(专升本)     | 1    | 理论   |    | 1-5,8-10,13-16周,星期四,第1-2小节,综<br>合楼322<br>1-5,8-10,13-16周,星期二,第7-8小节,综<br>合楼322 | 中文教<br>学 | 71/77                     | 退课       |
|                                     | 马克思主义基本原理(通识教育必修)-<br>教学-04                                                     | 通识教育必21播音主持33<br>修 主持43                      | 旺(专升本),21播音<br>班(专升本)       |      | 理论   |    | 1-12周,星期五,第1-2小节,综合楼304<br>1-12周,星期四,第1-2小节,综合楼304                             | 中文教<br>学 | 97/108                    | 选<br>课   |
| :                                   | 马克思主义基本原理(通识教育必修)-<br>教学-05                                                     | 通识教育必21绘画(国画<br>修 绘画(国画                      | )1班(专升本),21<br>)2班(专升本)     |      | 理论   |    | 322<br>1-10,13-14周,星期二,第5-4小节,综合楼                                              | 中文教<br>学 | 75/76                     | 选<br>课   |